## Account Management Interface – AMI

## **Activating Your Account**

## **Activating Your Account**

New students, employees, and sponsored individuals will receive an email with the link to activate their Blue Account. The following instructions walk through this four-step process.

To activate your account:

- Go to http://ami.creighton.edu .
- Select the Activate Account link at the bottom of the login screen.

• On the Activate a New Account screen enter your NetID and click Activate.

| Username<br>Password<br>Next<br>Forgot BLUE Password.<br>Activate Account.<br>Copyright © 2021 Micro Focus. All rights reserved. |     | 2                                                  |
|----------------------------------------------------------------------------------------------------|-----|----------------------------------------------------|
| Password   Next   Forgot BLUE Password.   Activate Account.   Copyright © 2021 Micro Focus. All rights reserved.                 |     | Username                                           |
| Next<br>Forgot BLUE Password.<br>Activate Account.<br>Copyright © 2021 Micro Focus. All rights reserved.                         |     | Password                                           |
| Forgot BLUE Password.<br>Activate Account.<br>Copyright © 2021 Micro Focus. All rights reserved.                                 |     | Next                                               |
| Activate Account.<br>Copyright © 2021 Micro Focus. All rights reserved.                                                          |     | Forgot BLUE Password.                              |
| Copyright © 2021 Micro Focus. All rights reserved.                                                                               | C   | Activate Account.                                  |
|                                                                                                    |     | Copyright © 2021 Micro Focus. All rights reserved. |
|                                                                                                    |     |                                                    |
| Account Management Interface - AMI                                                                                               | Aco | ount Management Interface - AMI                    |
|                                                                                                    |     |                                                    |

• When presented with **STEP #2 Verification**, click **Continue** and a verification code will be sent to your email.

| SSPR                       | Account Management Interface - AMI                                                                                                    |
|----------------------------|----------------------------------------------------------------------------------------------------|
| A<br>VE<br>S <sup>**</sup> | ctivate a New Account?   RIFICATION STEP #2 To verify your identity, a security code will be sent to you at @c*******.edu.   Continue   Continue |

Please enter your NetID and click the Verify button to continue.

Cancel

Username\*

Activate

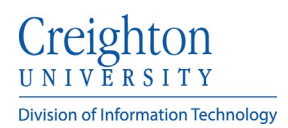

- In **Step #3**, enter the verification code you received via email into the **Code** box.
- Click Validate.

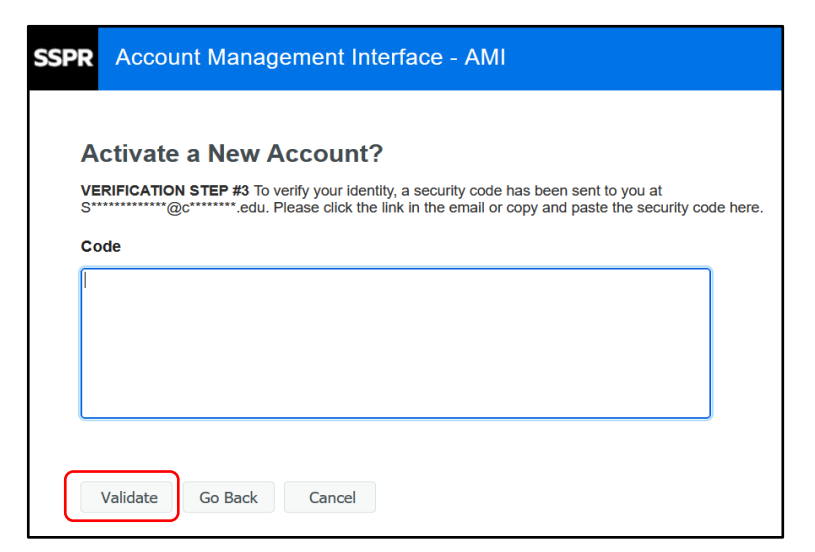

• Step #4 confirms that your account has been verified.

Next select Continue again.

Your account is now active.

• Click Continue.

•

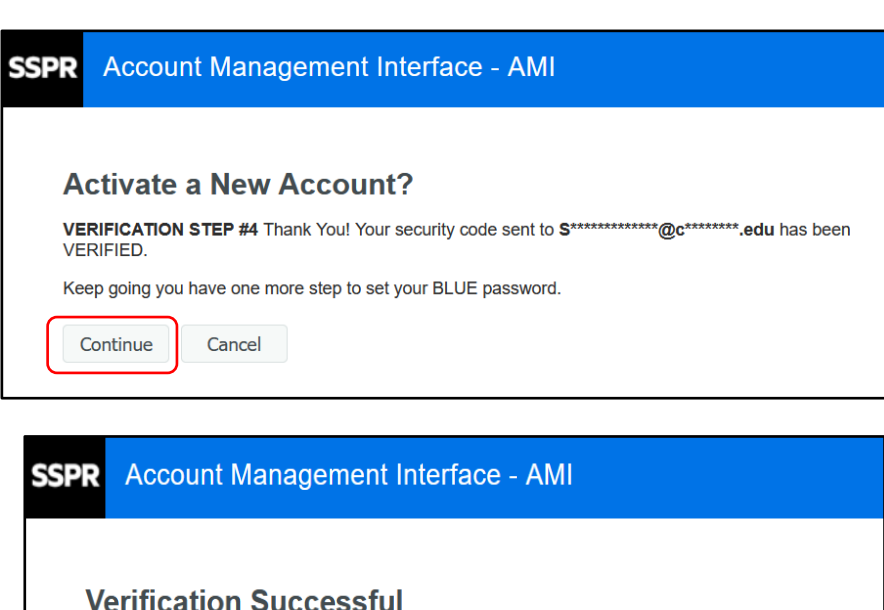

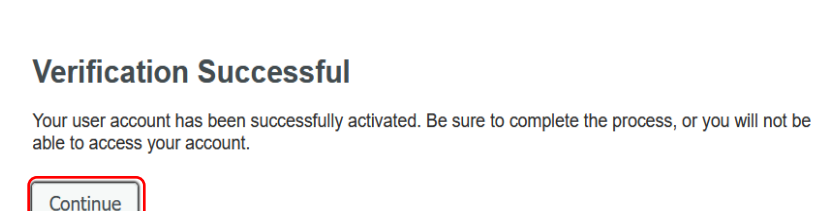